# АППАРАТНО-ПРОГРАММНЫЙ КОМПЛЕКС ЗАЛА ЗАСЕДАНИЙ ГОСУДАРСТВЕННОЙ ДУМЫ

ЗАО «ПРОМИНФОРМ»

## АРМ «СИСТЕМА УПРАВЛЕНИЯ БАЗАМИ ДАННЫХ»

### Руководство пользователя

ИЖВН.425790.001 ИЗ.23

(Редакция 2.0)

### СОДЕРЖАНИЕ

| ue           |                       | 1. НАЗНАЧЕНИЕ4                                           |                                                           |                                                    |         |       |                                                                |        |           |            |  |  |  |  |
|--------------|-----------------------|----------------------------------------------------------|-----------------------------------------------------------|----------------------------------------------------|---------|-------|----------------------------------------------------------------|--------|-----------|------------|--|--|--|--|
| енен         |                       | 2.                                                       | 2. СТРУКТУРА БАЗ ДАННЫХ СИСТЕМЫ ЭЛЕКТРОННОГО ГОЛОСОВАНИЯ5 |                                                    |         |       |                                                                |        |           |            |  |  |  |  |
| wndi         |                       | 3. ВОЗМОЖНОСТИ, ПРЕДОСТАВЛЯЕМЫЕ АРМ6                     |                                                           |                                                    |         |       |                                                                |        |           |            |  |  |  |  |
| зое п        |                       | 4. УСТАНОВКА И ЗАПУСК АРМ7                               |                                                           |                                                    |         |       |                                                                |        |           |            |  |  |  |  |
| Пер          |                       | 4.1                                                      | .1. Установка на компьютер.                               |                                                    |         |       |                                                                |        |           |            |  |  |  |  |
|              |                       | 4.1                                                      | 1.1.                                                      | Установка клиента Firebird7                        |         |       |                                                                |        |           |            |  |  |  |  |
|              |                       | 4.1                                                      | 1.2.                                                      | Установка                                          | прилож  | ения. |                                                                |        |           | 10         |  |  |  |  |
|              |                       | 4.2                                                      | 2. I                                                      | Начальный с                                        | гарт    |       |                                                                |        |           | 10         |  |  |  |  |
|              |                       | 4.3                                                      | 3. 3                                                      | Завершение работы                                  |         |       |                                                                |        |           |            |  |  |  |  |
|              |                       | 5. ГЛАВНОЕ ОКНО АРМ «СИСТЕМА УПРАВЛЕНИЯ БАЗАМИ ДАННЫХ»12 |                                                           |                                                    |         |       |                                                                |        |           |            |  |  |  |  |
| ae.N         |                       | 5.1. Главное меню                                        |                                                           |                                                    |         |       |                                                                |        |           |            |  |  |  |  |
| Спра         |                       | 5.2                                                      | 5.2. Служебные базы данных12                              |                                                    |         |       |                                                                |        |           |            |  |  |  |  |
|              |                       | 5.2                                                      | 2.1.                                                      | Редактирование параметров служебной базы данных 14 |         |       |                                                                |        |           |            |  |  |  |  |
|              |                       | 5.3                                                      | 3. Рабочие базы данных                                    |                                                    |         |       |                                                                |        |           |            |  |  |  |  |
|              |                       | 5.3                                                      | 3.1.                                                      | Параметры рабочей базы данных17                    |         |       |                                                                |        |           |            |  |  |  |  |
|              |                       | 5.4. Панель кнопок                                       |                                                           |                                                    |         |       |                                                                |        |           |            |  |  |  |  |
|              | _                     | 5.4.1. Проверка целостности базы данных                  |                                                           |                                                    |         |       |                                                                |        |           |            |  |  |  |  |
| dama         |                       | 5.4                                                      |                                                           | 21                                                 |         |       |                                                                |        |           |            |  |  |  |  |
| ICP U        |                       | 5.4                                                      | 1.3.                                                      | Восстановление базы данных из резервной копии      |         |       |                                                                |        |           |            |  |  |  |  |
| Το∂πι        |                       | 5.4                                                      | 1.4.                                                      | Создание дубликата базы данных                     |         |       |                                                                |        |           |            |  |  |  |  |
| `            |                       | 6.                                                       | ГЛА                                                       | BHOE MEH                                           | ІЮ АРМ  | I     |                                                                | •••••  | •••••     | 29         |  |  |  |  |
| бл.          |                       | 6.1                                                      | 5.1. Меню «Файл»                                          |                                                    |         |       |                                                                |        |           |            |  |  |  |  |
| V⁰ ⁰V        |                       | 6.1                                                      | l.1.                                                      | Пункт меню «База данных»29                         |         |       |                                                                |        |           |            |  |  |  |  |
| Инв.         |                       | 6.1                                                      | 1.2.                                                      | Пункт меню «Выход»                                 |         |       |                                                                |        |           |            |  |  |  |  |
|              |                       | 6.1                                                      | 1.3.                                                      | Пункт меню «Протокол»                              |         |       |                                                                |        |           |            |  |  |  |  |
| ٥N           | 6.2. Меню «Настройки» |                                                          |                                                           |                                                    |         |       |                                                                |        |           |            |  |  |  |  |
| . инв.       |                       | 6.2                                                      | 2.1.                                                      | Пункт «Пе                                          | рвый ур | овень | »                                                              | •••••  |           | 31         |  |  |  |  |
| Baam         |                       | 6.2                                                      | 2.1.1.                                                    | «Проверка                                          | »       |       |                                                                | •••••  |           | 31         |  |  |  |  |
|              |                       | 6.2                                                      | 2.1.2.                                                    | «Резервиро                                         | вание». |       |                                                                | •••••  |           | 31         |  |  |  |  |
| ama          |                       | 6.2                                                      | 2.1.3.                                                    | «Восстанов                                         | вление» |       |                                                                | •••••  |           | 33         |  |  |  |  |
| ъид          |                       |                                                          |                                                           |                                                    |         |       |                                                                |        |           |            |  |  |  |  |
| одпис        |                       |                                                          |                                                           |                                                    |         |       |                                                                |        |           |            |  |  |  |  |
| Ĕ            |                       |                                                          |                                                           |                                                    |         |       | ИЖВН.425790.0                                                  | 01 ИЗ  | .23       |            |  |  |  |  |
| 1нв. № подл. |                       | Изм<br>Разп                                              | Лист                                                      | № документа<br>Киселев                             | Подпись | Дата  |                                                                | Питера | Пист      | Пистое     |  |  |  |  |
|              |                       | газр.<br>Проверил                                        |                                                           | Успенский                                          |         |       | Аппаратно-программный комплекс<br>зала заседаний               |        | 2         | 38         |  |  |  |  |
|              |                       | Т.контр.<br>Н коштр                                      |                                                           |                                                    |         |       | Государственной Думы<br>АРМ «Система управления базами данных» | 340 "  |           | ucho na an |  |  |  |  |
| z            |                       | п.контр.<br>Утв. Бурди Руководство пользователя ЗАО «Пр  |                                                           |                                                    |         |       |                                                                |        |           | форм»      |  |  |  |  |
|              |                       | Δ                                                        | · 1 FO                                                    | CT 2 104 69                                        |         |       |                                                                |        | DODINGT A | 4          |  |  |  |  |

Форма 2 ГОСТ 2.104-68

Формат А4

| ервое применение |  | 6.2.1.4                                   | 4. «                                      | «Дублирова                                   | ние»    |            |                          | 34                                    |  |  |  |
|------------------|--|-------------------------------------------|-------------------------------------------|----------------------------------------------|---------|------------|--------------------------|---------------------------------------|--|--|--|
|                  |  | 6.2.2.                                    |                                           | Пункт «Вто                                   | рой уро | вень»      |                          | 34                                    |  |  |  |
|                  |  | 6.2.2.                                    | 1. «                                      | «Проверка»                                   |         | •••••      |                          | 34                                    |  |  |  |
|                  |  | 6.2.2.2                                   | 2. «                                      | «Резервиров                                  | вание»  |            |                          | 34                                    |  |  |  |
|                  |  | 6.2.2.                                    | <ul><li>2.2.3. «Восстановление»</li></ul> |                                              |         |            |                          |                                       |  |  |  |
| 5                |  | 6.2.3.                                    |                                           |                                              |         |            |                          |                                       |  |  |  |
|                  |  | 6.2.3.                                    | 1. «                                      | «Проверка»                                   |         |            |                          | 35                                    |  |  |  |
| Справ. №         |  | 6.2.3.2                                   | 6.2.3.2. «Резервирование»                 |                                              |         |            |                          |                                       |  |  |  |
|                  |  | 6.2.3.3. «Восстановление»                 |                                           |                                              |         |            |                          |                                       |  |  |  |
|                  |  | 6.2.4. Пункт «Детальное протоколирование» |                                           |                                              |         |            |                          |                                       |  |  |  |
|                  |  | 6.3. Меню «Операции»                      |                                           |                                              |         |            |                          |                                       |  |  |  |
|                  |  | 6.3.1.                                    |                                           | Пункт «Первый уровень»                       |         |            |                          |                                       |  |  |  |
|                  |  | 6.3.1.                                    | 1. «                                      | «Проверка»                                   |         |            |                          |                                       |  |  |  |
|                  |  | 6.3.1.2.                                  |                                           | «Резервирование»                             |         |            |                          |                                       |  |  |  |
|                  |  | 6.3.1.                                    | 3. «                                      | «Восстановл                                  | іение»  |            |                          | 36                                    |  |  |  |
|                  |  | 6.3.1.4                                   | 4. «                                      | «Дублирова                                   | ние»    |            |                          | 36                                    |  |  |  |
|                  |  | 6.3.2.                                    |                                           | Пункт «Вто                                   | рой уро | вень»      |                          | 36                                    |  |  |  |
| 1                |  | 6.3.2.                                    | 1. «                                      | «Проверка»                                   |         |            |                          | 36                                    |  |  |  |
| сь и дата        |  | 6.3.2.2                                   | 2. «                                      | «Резервиров                                  | вание»  |            |                          | 37                                    |  |  |  |
|                  |  | 6.3.2.3. «Восстановление»                 |                                           |                                              |         |            |                          |                                       |  |  |  |
| одпи             |  | 6.3.3. Пункт «Репликация ИСЗ»             |                                           |                                              |         |            |                          |                                       |  |  |  |
| Ĕ                |  | 6.3.3.1. «Проверка»                       |                                           |                                              |         |            |                          |                                       |  |  |  |
| 5л.              |  | 6.3.3.2                                   | 2. «Резервирование»                       |                                              |         |            |                          |                                       |  |  |  |
| Ve dy(           |  | 6.3.3.                                    | .3. «Восстановление»                      |                                              |         |            |                          |                                       |  |  |  |
| Инв.             |  | 6.3.4.                                    |                                           | Пункт «Восстановление служебной базы данных» |         |            |                          |                                       |  |  |  |
| _                |  |                                           |                                           |                                              |         |            |                          |                                       |  |  |  |
| ٥                |  |                                           |                                           |                                              |         |            |                          |                                       |  |  |  |
| инв.             |  |                                           |                                           |                                              |         |            |                          |                                       |  |  |  |
| зам.             |  |                                           |                                           |                                              |         |            |                          |                                       |  |  |  |
| B                |  |                                           |                                           |                                              |         |            |                          |                                       |  |  |  |
| na               |  |                                           |                                           |                                              |         |            |                          |                                       |  |  |  |
| u ða             |  |                                           |                                           |                                              |         |            |                          |                                       |  |  |  |
| пись             |  |                                           |                                           |                                              |         |            |                          |                                       |  |  |  |
| Пoč              |  |                                           |                                           |                                              |         |            |                          |                                       |  |  |  |
|                  |  |                                           |                                           |                                              |         |            |                          |                                       |  |  |  |
| подп             |  |                                           |                                           |                                              |         |            |                          |                                       |  |  |  |
| Инв. Nº I        |  |                                           |                                           |                                              |         |            |                          | Лисп                                  |  |  |  |
|                  |  | Изм. Лист                                 |                                           | № документа                                  | Подпись | дпись Дата | W/NDH1.420190.001 VI3.23 |                                       |  |  |  |
|                  |  |                                           |                                           | -                                            |         |            |                          | · · · · · · · · · · · · · · · · · · · |  |  |  |

Т 

#### 1. НАЗНАЧЕНИЕ

Автоматизированное рабочее место (далее APM) «Система управления базами данных» предназначено для проверки целостности базы данных (далее БД) системы электронного голосования (далее СЭГ) аппаратно-программного комплекса зала заседаний, а также для создания резервных копий БД и восстановления БД из резервной копии.

База данных СЭГ построена с использованием программного обеспечения (далее ПО) системы управления базами данных (далее СУБД) FireBird v.1.5.6, функционирующего на сервере Microsoft Windows Server 2008 (или выше).

Далее в данном документе обсуждаются только вопросы сопровождения и администрирования данной БД в рамках функционирования системы. Вопросы установки и настройки СУБД и операционной системы выходят за рамки данного документа.

Данное руководство предназначено для сотрудников службы, которая занимается сопровождением установленного комплекса СЭГ. Эти сотрудники должны обладать знаниями, а также иметь практические навыки работы по настройке и конфигурированию Microsoft Windows Server 2008, установке и настройке клиентского программного обеспечения в сетях на основе данной операционной системы. Разъяснения вопросов, связанных с функционированием названной операционной системы, в данном документе не производится.

Формат А4

Изм. Лист

№ документа

Подпись и дата Справ. №

Инв. № дубл.

Взам. инв. №

Подпись и дата

Инв. Nº подл.

Первое применение

Подпись

Дата

Полная информация, касающаяся данного программного обеспечения, относится к категории коммерческой тайны и охраняется в соответствии с действующим Законодательством РФ. Её ограниченное распространение обусловлено необходимостью защиты интеллектуальной собственности и сохранения конкурентных преимуществ.

Вместе с тем АО «Проминформ» гарантирует оперативное раскрытие указанных сведений в полном объеме:

- заказчикам в рамках договорных обязательств;
- контролирующим и проверяющим органам в порядке, предусмотренном законодательством Российской Федерации.
- иным лицам при наличии официального запроса

Адрес направления запроса о предоставлении информации: <u>box@prominform.com</u>